## **Case 2. Finding Element Usages as Types**

To create a Derived Property to find blocks used as types of a Part Property

- 1. Right-click a Block to open its Specification window.
- 2. On the left side menu, select Traceability > Create. Expression dialog opens.

Bou cannot see the Traceability node, make sure the Expert or All mode is enabled.

| 🗉 🖻 🛱                                                                                                    | Traceability                             |
|----------------------------------------------------------------------------------------------------|------------------------------------------|
| Evaporator<br>Documentation/Comments<br>Navigation/Hyperlinks<br>Usage in Diagrams<br>Usage In<br>Documentation/Comments<br>Usage In<br>Documentations<br>Ports/Interfaces<br>Ports/Interfaces<br>Properties<br>Doperations<br>Receptions<br>Receptions<br>Relations<br>Relations<br>Allocations<br>Allocations<br>Inner Elements<br>Instances | Im Ai → → → → → Ai → Ai → Ai → Ai → Ai → |

- 3. Select Metachain Navigation.
- 4. Click Insert.
- 5. Under Metaclass or Stereotype, select Block, and under Property, select \_typedElementOfType.
- 6. Click Insert again.
- 7. Under Metaclass or Stereotype, select Part Property, and under Property, select Owner.

| Name:      | used as type of part p | property           | Type: Type      |                                | 🔹 🗆 Sir | ngle Value |  |
|------------|------------------------|--------------------|-----------------|--------------------------------|---------|------------|--|
| Expression |                        |                    |                 |                                |         |            |  |
| Expression |                        | Metachain Nav      | igation 🕕       | Edit                           | Use as  | Remove     |  |
|            | create operation       | Operation Name     | e: Metachain Na | vigation                       |         |            |  |
|            |                        | Metaclass or Stere | otype           | Property<br>_typedElementOfTyp | pe      | Insert     |  |
|            |                        | PartProperty [     | Property]       | Owner                          |         | Remove     |  |

8. Click **OK**.

## Sample model

The model used in these examples is the Case Studies for Querying the Model sample model. To open this model, you need to download case studies for querying the model.mdzip.